## HOW TO REGISTER FOR FOOTY **AS A PARENT**

Remember to use the same First Name, Last Name, DOB and Email from last year's registration

**FIND YOUR** CHILD'S CLUB

Your club may send you a direct link to the 2024 registration form or have the link available on Social channels / website.

Otherwise, you can search for the club you wish to register for at www.playhq.com.

Click on the REGISTER tab to find your registration options & click on GET STARTED.

If you do not have an account, click on the CREATE AN ACCOUNT button & fill out your personal details.

**CREATE AN** 

ACCOUNT

Select 'REGISTER NEW FAMILY MEMBER' before answering all the required questions.

FILL OUT THE

**REGO FORM** 

The System will identify if they have played previously & prompt you to CLAIM PROFILE.

If no profile appears for you to Claim or if you need any assistance, you will see a link to contact the support team.

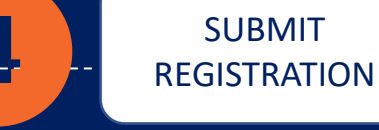

If your club takes payments through the registration form, you will see the option to pay securely via Credit Card.

To finalise, click SUBMIT **REGISTRATION To register another** child, repeat Steps 3-4.